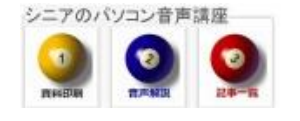

2013/07/27

## 全画面表示はF11

インターネット閲覧・ウエブメール使用時に画面を全画面表示と元のサイズに切替えるのはF11キーです

## 1. いつも使う Web ブラウザを開いてみましょう

Google や Yahoo を開くプログラムをブラウザ といいます。IE(インターネットエクスプローラ) や GoogleChrome、FireFox、Opera などがあり ます。

タイトルバー、URL アドレスバー、メニューバー、 お気に入りバーなどが表示されています。 只今 最大でない画面サイズです。

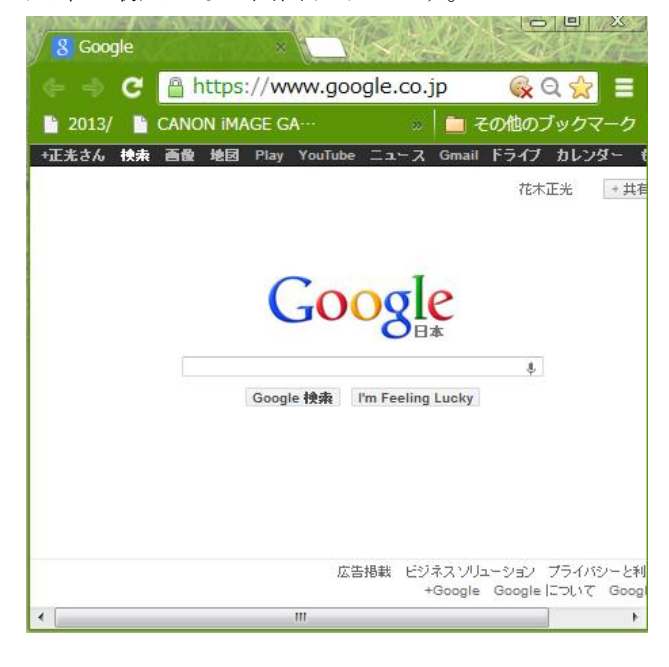

## 3. 全画面表示

画面最大化に似ていますが「全画面表示」というのがあります。

F11 キーを押すことにより、「全画面」「元のサ イズ」が交互に切り替わります。

|  |     |   |        |         |                   |          |         |         | 花木正 |
|--|-----|---|--------|---------|-------------------|----------|---------|---------|-----|
|  |     |   |        |         |                   |          |         |         |     |
|  |     |   |        |         |                   |          |         |         |     |
|  |     |   |        |         |                   |          |         |         |     |
|  |     |   | $\sim$ |         |                   | T        |         |         |     |
|  |     |   |        | 0       | $\cap$            | JE       |         |         |     |
|  |     |   | U      |         | $\mathbf{\nabla}$ |          |         |         |     |
|  |     |   |        |         |                   |          |         |         |     |
|  | - 1 |   |        |         |                   |          |         | Ŷ       |     |
|  |     |   |        |         |                   |          |         |         |     |
|  |     |   | Go     | ogle 模索 | I'm Feeli         | ng Lucky |         |         |     |
|  |     |   |        |         |                   |          |         |         |     |
|  |     |   |        |         |                   |          |         |         |     |
|  |     |   |        |         |                   |          |         |         |     |
|  |     |   |        |         |                   |          |         |         |     |
|  |     |   |        |         |                   |          |         |         |     |
|  |     |   |        |         |                   |          |         |         |     |
|  |     |   |        |         |                   |          |         |         |     |
|  |     |   |        |         |                   |          |         |         |     |
|  |     | 戊 | 告掲載し   | ジネスソ    | リューション            | プライバミ    | /ーと利用規約 | +Google | Goo |
|  |     |   |        |         |                   |          |         |         |     |

これが全画面表示です、F11 キーで戻ります。 タイトルバー、URL アドレスバー、メニューバー、 お気に入りバーは表示されていません。

2と3の違いを承知して使い分けると便利ですね。

## 2. 画面最大表示に切り替えるには

右上のウインドウボタンから最大化ボタンを押す と、現在の画面のまま最大化になります、元のサ イズに戻すには、元のサイズに戻すボタンです

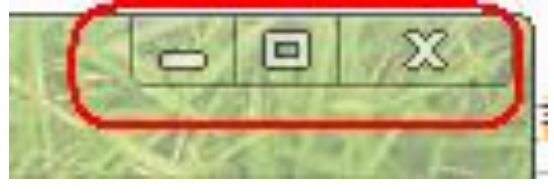

最小化、最大化(元のサイズ)、閉じる

| memo |      |       |
|------|------|-------|
|      | <br> | <br>- |
|      | <br> | -     |
|      |      | <br>- |
|      |      |       |